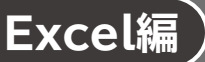

## Lesson 23 セミナ<u>ーアンケート結果</u>

## ◆条件付き書式の設定

- ① セル範囲 【F4:F25】を選択
- ②《ホーム》タブ→《スタイル》グループの■条件付き書式→ (条件付き書式)→《セルの強調表示 ルール》→《指定の値に等しい》をクリック
- ③《次の値に等しいセルを書式設定》に「不参加」と入力
- ④《書式》の「マーをクリックし、一覧から《明るい赤の背景》を選択
- ⑤ **《OK》**をクリック